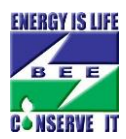

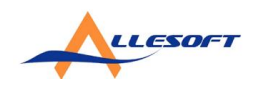

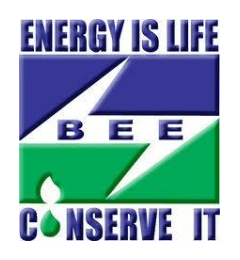

# REFERENCE MANUAL FOR EXISTING AGENCIES MIGRATED TO NEW BEE S&L WEB PORTAL

JUNE, 2013

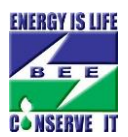

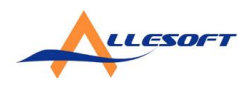

The Reference Manual contains following information with intent to help the BEE S&L E-filing website users:

- Workflow Summary
- Process Diagram
- Help Screens

Bureau of Energy Efficiency, hereby referred to as BEE, is in the process of migrating registered agencies gradually to new system developed for S&L scheme. Also, all new agency registrations effective <u>May 7 2013</u> are being processed in the new S&L application server.

This document has been prepared to guide all registered agencies which have been migrated to new Web Portal for BEE Standard & Labelling Programme from old system. Please refer to Equipment migrated list available on login screen to check whether your agency have been migrated or not.

If the equipment for which your agency was registered initially does not exist yet in that list, then it's under process of migration and for now, as before, you will be automatically re-directed to old BEE S&L application system on login.

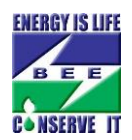

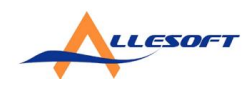

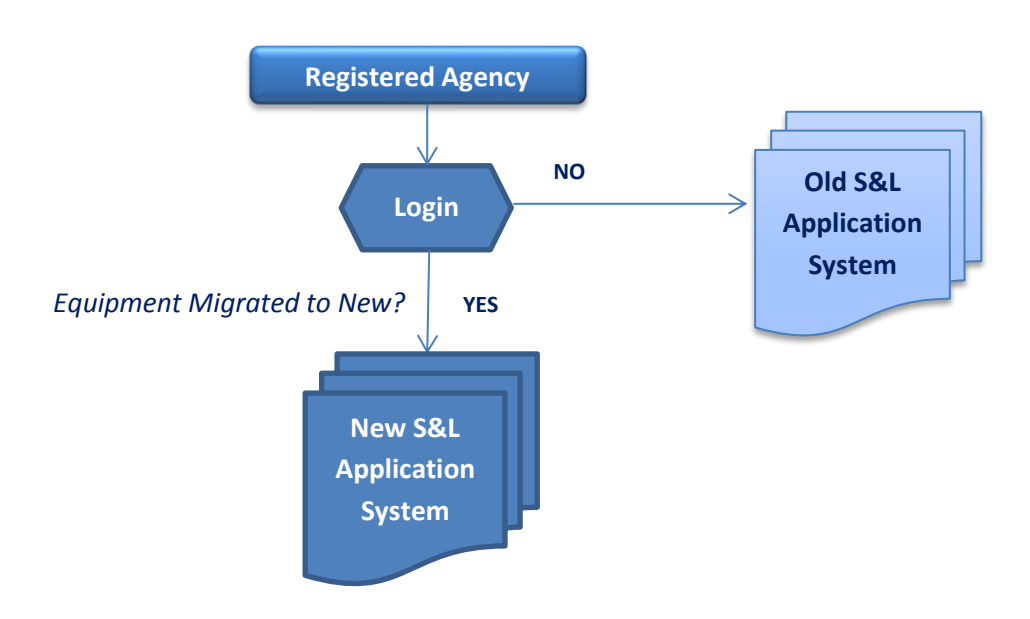

### Work Flow Summary & Process Diagram

On Login, if your equipment is migrated to New S&L, you'll see similar message as shown below.

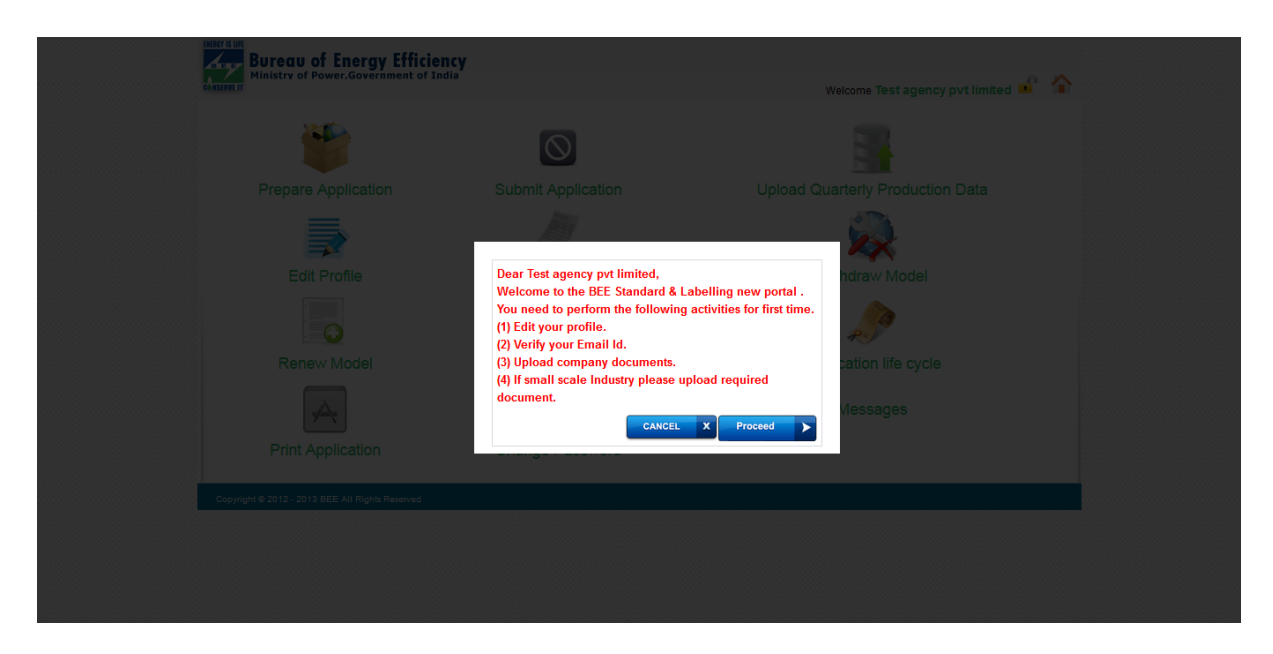

On clicking "PROCEED", it will navigate to AGENCY DETAILS (as shown below) where you'll need to verify the information migrated on the New S&L system

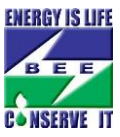

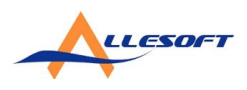

and submit the requested documents. If you'll click "CANCEL" it will take you to login page.

| Edit Agency Details<br>only .pdf and .doc file     | es allowed, please ut    | load correct file o                             | r else vou wil              | I not able to subm      | it the a | polication.         |                      |   |
|----------------------------------------------------|--------------------------|-------------------------------------------------|-----------------------------|-------------------------|----------|---------------------|----------------------|---|
| Company Details                                    |                          |                                                 |                             |                         |          |                     |                      |   |
| Name of the Firm •                                 |                          | Test agency pvt lin<br>(As per the Name mention | nited<br>aned in Company Re | gistration Certificate) |          |                     |                      |   |
| Category •                                         |                          | Manufacturer                                    | •                           |                         |          |                     |                      |   |
| Check here if Small St                             | cale Industry            |                                                 |                             |                         |          |                     |                      |   |
| For Large scale industry                           | Security deposit is Rs 1 | 00000 (One lakh only                            | <i>i</i> )                  |                         |          |                     |                      |   |
|                                                    | 2.1                      |                                                 |                             |                         |          |                     |                      |   |
| Business Address                                   |                          |                                                 |                             |                         |          |                     |                      |   |
| Address Line 1 *                                   | test address             |                                                 | Ad                          | dress Line 2            |          |                     |                      |   |
| City/Town •                                        | AHMEDABAD                |                                                 | Co                          | untry *                 | India •  | •                   |                      |   |
| State *                                            | Gujarat                  | •                                               | Dis                         | strict *                | Ahme     | dabad 👻             |                      |   |
| Pincode •                                          | 38023                    |                                                 |                             |                         |          |                     |                      |   |
|                                                    |                          |                                                 |                             |                         |          |                     |                      |   |
| Phone Details                                      |                          |                                                 |                             |                         |          |                     |                      |   |
| State Code-Phone No. *                             | 01111 - 123456789        |                                                 | Mo                          | bile No. *              | 123456   | 57891               |                      |   |
| Fax No.                                            | 01111 - 12345679         |                                                 | W                           | ebsite                  | www.te   | stcom               |                      |   |
| Email •                                            | test@test.com            |                                                 |                             |                         |          |                     |                      |   |
|                                                    |                          |                                                 |                             |                         |          |                     |                      |   |
| Manufacturing Facility I                           | Details                  |                                                 |                             |                         |          |                     |                      |   |
| ✓ Click here if same as E<br>Name of the Company : | Test agency n            | vt limited                                      |                             |                         |          |                     |                      |   |
| wante of the company.                              | restagency p             | vi innited                                      |                             |                         |          |                     |                      |   |
| Address Line 1 *                                   | test address             |                                                 |                             | Address Line 2          |          |                     |                      |   |
| City/Town *                                        | AHMEDABAD                |                                                 |                             | Country *               |          | India               | •                    |   |
| State *                                            | Gujarat                  | •                                               |                             | District *              |          | Ahmedabad           | •                    |   |
| Pincode •                                          | 38023                    |                                                 |                             | State code-Phor         | 1e no. * | 01111 - 123456      | 5789                 |   |
| Mobile No. *                                       | 1234567891               |                                                 |                             | Fax No.                 |          | 01111 - 123456      | 79                   |   |
| Email *                                            | test@test.com            |                                                 |                             | Website                 |          | www.test.com        |                      |   |
| ISO Certificate.                                   | Browse B                 | eesl Issues.docx                                |                             | Valid Till Date•        |          | 01/07/2017          | (DD/MM/YYYY)         |   |
|                                                    |                          |                                                 |                             |                         |          |                     | ADD MANUFACTURER FAC |   |
|                                                    |                          |                                                 |                             |                         |          |                     |                      | _ |
| Contact Persons Detail                             | 3                        | <b>T</b> .                                      |                             |                         |          |                     |                      |   |
|                                                    | (First Name)*            | (Middle                                         | Name) (Las                  | strastname<br>t Name)*  |          |                     |                      |   |
| Designation *                                      | Manager                  |                                                 | En                          | nail *                  | test@t   | est.com             | Check here if you    | ı |
|                                                    |                          |                                                 |                             |                         | want to  | change your email i | d                    |   |
| Phone No. *                                        | - 1234567895             |                                                 | Mo                          | blie No. *              | 123456   | /891                |                      |   |
| Fax No.                                            | - 12345677               |                                                 |                             |                         |          |                     |                      |   |
| Company Registration/                              | inancial Details         |                                                 |                             |                         |          |                     |                      |   |
| Company Reg No. *                                  | 4263                     |                                                 | Co                          | mpany Reg Date *        |          | 10-04-1981          |                      |   |
| Company's DAM -                                    | 07-10045507              |                                                 |                             | nual Turnovertin Local  |          | ₹ 1000              |                      |   |
| Company's PAN *                                    | 88812345567              |                                                 | An                          | nual lurnover(in Lacs)  | •        | < 10000             |                      |   |
| Equipment Details                                  |                          |                                                 |                             |                         |          |                     |                      |   |
| Equipments *                                       | TFL                      |                                                 | Br                          | and Name *              | test bra | and                 |                      |   |
|                                                    |                          |                                                 |                             |                         |          |                     |                      |   |
| Upload Company Docum                               | nents                    |                                                 |                             |                         |          | _                   | 133333               |   |
| Registration certificate                           | Browse B                 | eesl Issues.docx                                | Va                          | iid TIII Date•          |          | 09/07/2015          |                      |   |
| Quality System Certificat<br>9001•                 | e ISO Browse_ B          | eesl Issues.docx                                | Va                          | lid Till Date*          |          | 10/07/2017          | (DD/MM/YYYY)         |   |
| Authorized Letter for Sig                          | natory* Browse. B        | eesl Issues.docx                                |                             |                         |          |                     |                      |   |

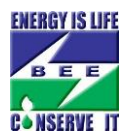

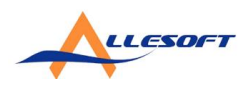

## On clicking SUBMIT, it will take you to Preview page for reviewing filled information.

| Review Agency Informatio                       | on                                |                                        |                                        |
|------------------------------------------------|-----------------------------------|----------------------------------------|----------------------------------------|
| Company Details                                |                                   |                                        |                                        |
| Name of the Firm                               | Test agency pvt limited           |                                        |                                        |
| Category                                       | Manufacturer                      |                                        |                                        |
| Industry Type                                  | Large Scale Industry - Security I | Deposite : Rs 1,00,000 (One lakh only) |                                        |
| Business Address                               |                                   |                                        |                                        |
| Address Line 1                                 | test address                      | Address Line 2                         | N/A                                    |
| City/Town                                      | AHMEDABAD                         | District                               | Ahmedabad                              |
| State                                          | Gujarat                           | Country                                | India                                  |
| Pincode                                        | 380235                            | State Code-Phone No.                   | 01111-123456789                        |
| Mobile No.                                     | 1234567891                        | Fax No.                                | 01111-12345679                         |
| Email                                          | test@test.com                     | Website                                | www.test.com                           |
| Manufacturer Facility Detail                   | 3                                 |                                        |                                        |
| Name of the Company                            | Test agency pvt limited           |                                        |                                        |
| Address Line 1                                 | test address                      | Address Line 2                         | N/A                                    |
| City/Town                                      | AHMEDABAD                         | District                               | Ahmedabad                              |
| State                                          | Guiarat                           | Country                                | India                                  |
| Pincode                                        | 380236                            | State code-Phone no.                   | 01111-123456789                        |
| Mobile No.                                     | 1234567891                        | Fax No.                                | 01111 - 12345679                       |
| Email                                          | test@test.com                     | ISO Certificate                        | View Documents                         |
| Valid Till Date                                | 01_07_2017                        | Website                                | www.fest.com                           |
|                                                | 01-01-2011                        | TODORO                                 |                                        |
| Contact Person Details                         |                                   |                                        |                                        |
| Name                                           | Mr Test first name Test middle n  | ame Test last name                     |                                        |
| Designation                                    | Manager                           | Email                                  | test@test.com                          |
| Phone No.                                      | 0111-1234567895                   | Mobile No.                             | 1234567891                             |
| Fax No.                                        | 01111-12345677                    |                                        |                                        |
| Company Registration Detai                     | ils/Financial Details             |                                        |                                        |
| Company Reg No.                                | 4263                              | Company Reg Date                       | 10-04-1981                             |
| Company's PAN                                  | aaa1234556                        | Annual Turnover(in Lacs)               | ₹ 16000 (sixteen thousand rupees only) |
| Equipment Details                              |                                   |                                        |                                        |
| Equipments                                     | TFL                               | Brand Name                             | test brand                             |
| Company documents Details                      | 8                                 |                                        |                                        |
| Trade Mark/Company<br>Registration certificate | View Documents                    | Valid Till Date                        | 09-07-2015                             |
| Quality System Certificate ISO<br>9001         | View Documents                    | Valid Till Date                        | 10-07-2017                             |
| Authorized Letter for Signator                 | y <u>View Documents</u>           |                                        |                                        |

You have an option to edit the information by clicking EDIT button OR Click SUBMIT to proceed. On SUBMIT, you'll receive an email on contact provided for email verification.

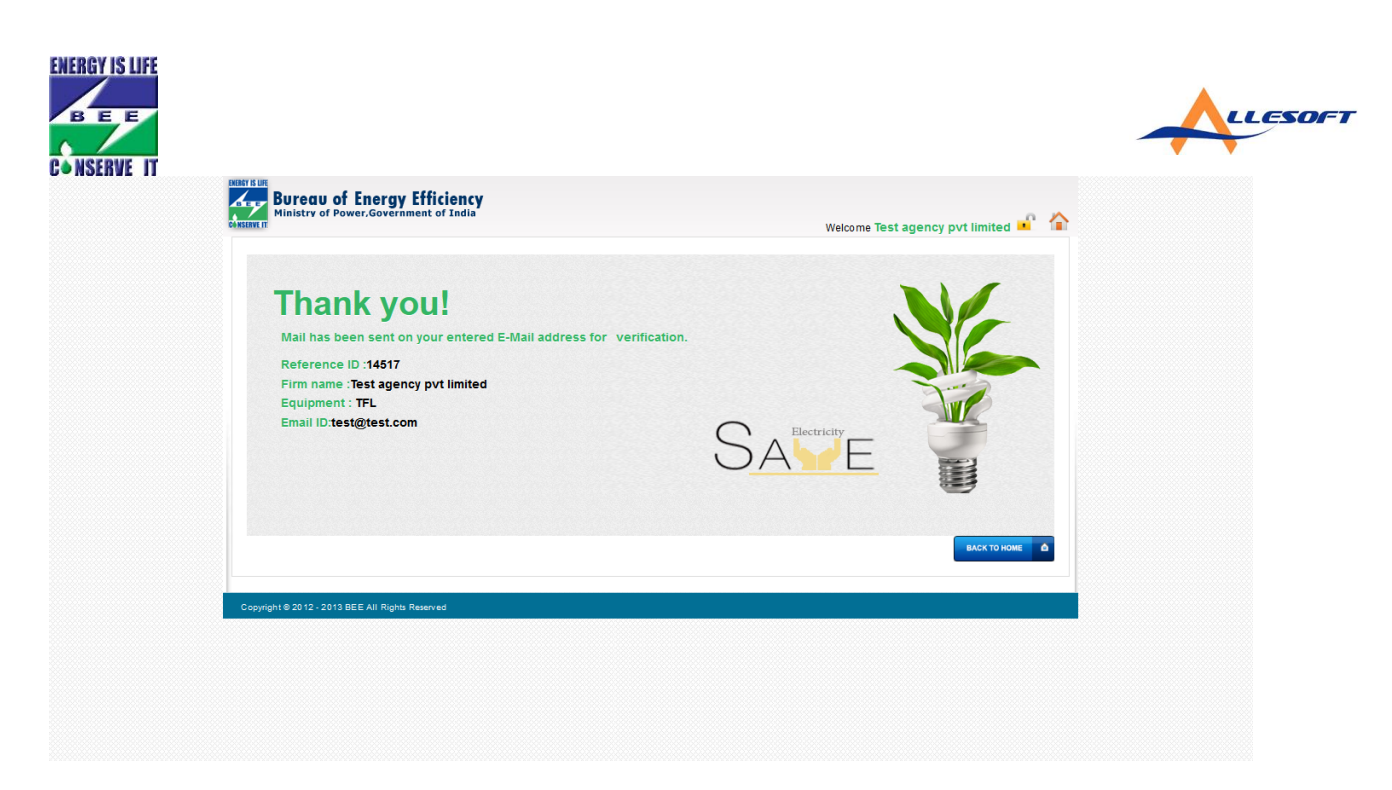

Email with subject line –"BEE S&L Email Verification Required" will be received at registered email address. If you do not see the above email in INBOX, please check your spam/junk folder. You will be allowed to access BEE S&L once you have verified your email by visiting the link sent in above email.

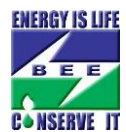

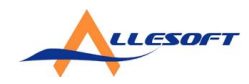

12:32 PM (2 minutes ago) 📩 🔸 💌

BEE S&L Email Verification Required Definition X

noreplybee@gmail.com to test, noreply 🗨

> Dear Test first name Test middle name Test last name, Test agency pvt limited.

Please verify your e-mail by clicking the link mentioned below

http://localhost:52824/Manufacturer/emailverified?ID=MTQ1MTc=

Reference Id 14517 Equipment TFL Brand test brand

In case it doesn't work, you may need to copy and paste the above link into the address bar of browser.

Regards,

Bureau of Energy Efficiency

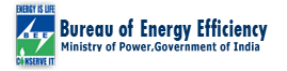

Please note that it is an auto generated e-mail; please do not reply to it.

-Legal Disolaimer-This email may contain Confidential and/or legally privileged Infomation and is meant for the intended recipient(s) only. If you have received this e-mail in emor and are not the intended recipient's, kindly notify us at <u>Biodose's Devoids</u> in and then delete this e-mail immediately from your system. You are also hereby notified that any use, any form of reproduction, dissemination, copying, disclosure, modification, distribution and/or publication of this e-mail, its contents or its attachment's other than by its intended recipient's is strictly prohibited and may be unlawful.

Internet Communications cannot be guaranteed to be secure or enor-free as information could be delayed, intercepted, compted, lost, or contain viruses. Eureau of Energy Efficiency does not accept any liability for any erora, amissions, viruses or computer problems experienced by any recipient as a result of this e-mail. Jobs in Railway

On clicking on the link provided in the mail following page will appear.

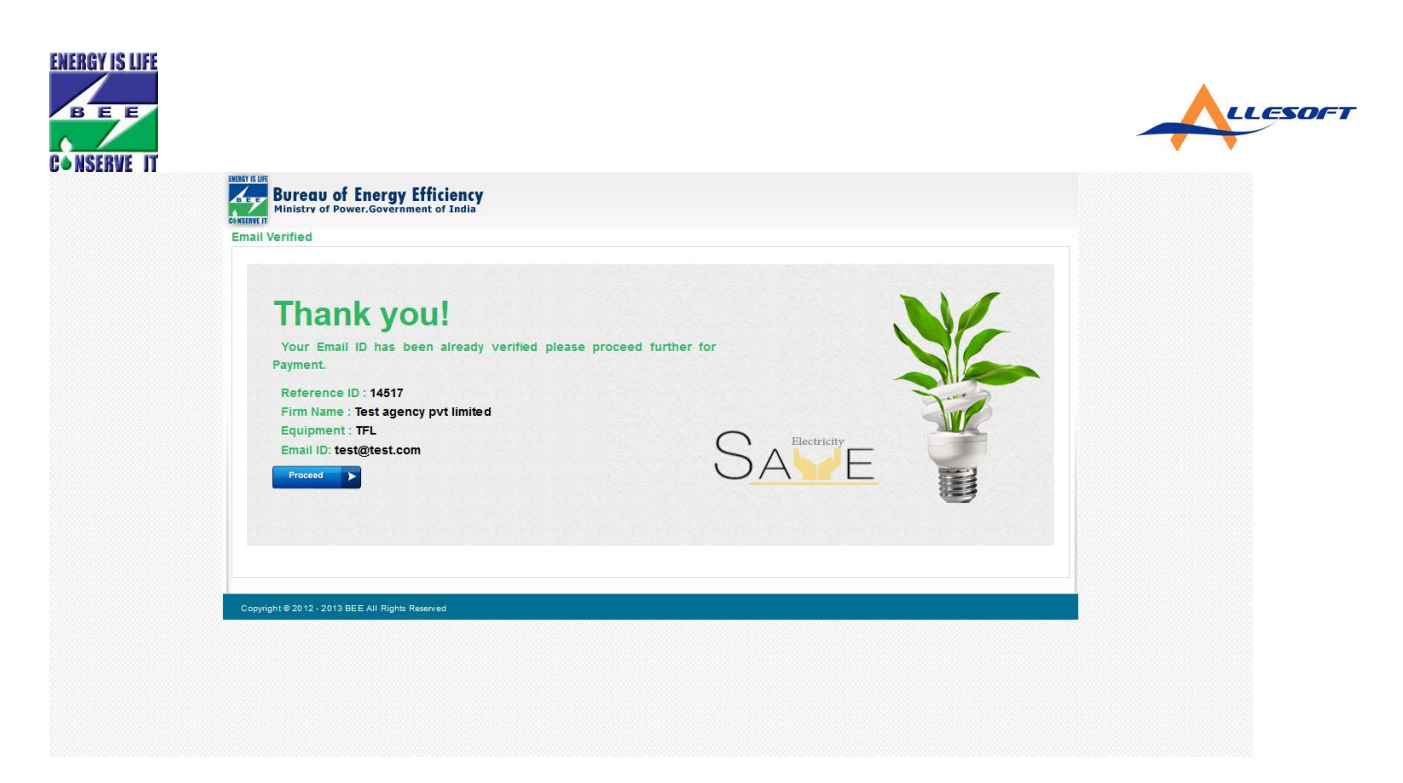

After proceeding a mail will be sent regarding new user id and password.

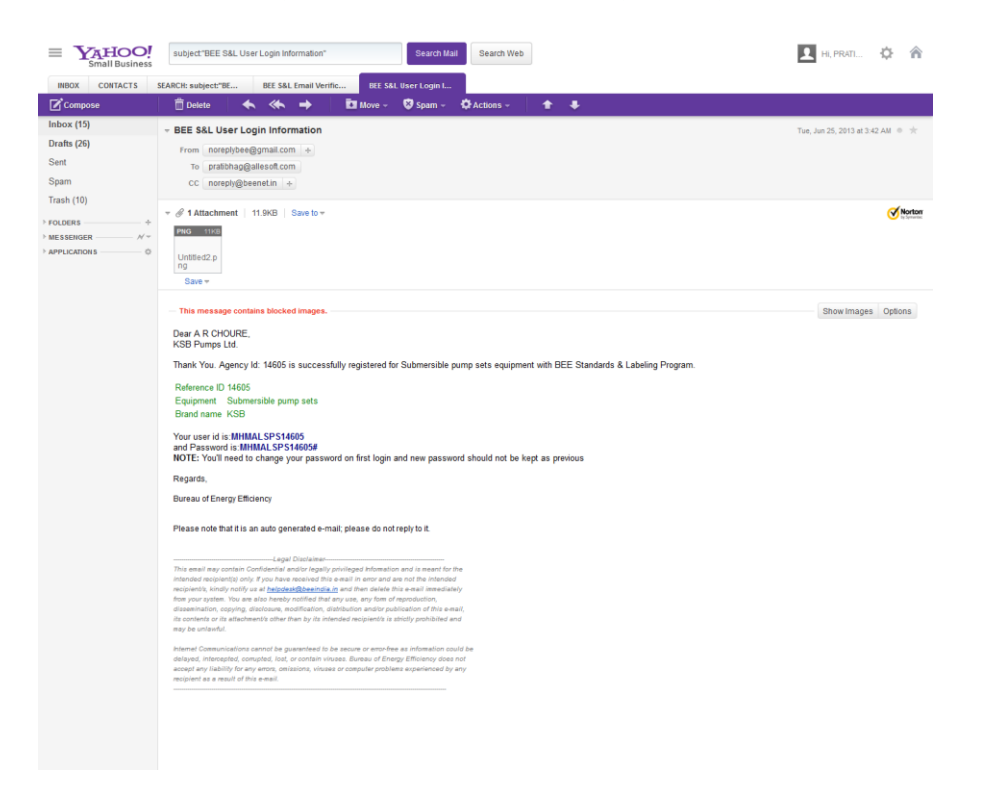

Then, you need to login again with given User-id and Password.

| ENERGY IS LIFE                                                                                                    |                                                                                                    |  |
|----------------------------------------------------------------------------------------------------|----------------------------------------------------------------------------------------------------|--|
| CONSERVE IN<br>The second second | Register New Agency       Agency Search         Pay Renistration Fee       [Before proceed for payment, kindly verify contact person's Email Id.] |  |
| Copyright © 2012-2013 BEE All Rights Reserved                                                                                                    |                                                                                                    |  |

You will be asked to change the password at first time login on this new portal. Kindly note the new password before proceeding further.

| Bureau of Energy<br>Ministry of Power,Govern                                                           | r Efficiency<br>Iment of India                                                                                 | Welcome Test Agency Pvt Limited 🚅 🔒 |
|----------------------------------------------------------------------------------------------------|----------------------------------------------------------------------------------------------------|-------------------------------------|
| Change Password                                                                                        |                                                                                                    |                                     |
| Welcome test test test<br>You have logged in for the First tim<br>After that you will be automatically | ne, now you need to change your password.<br>y redirect to the login page to login with your new changed passw | ord.                                |
| User ID*                                                                                               | TNMALDTR15041                                                                                                  |                                     |
| Current Password*                                                                                      |                                                                                                    |                                     |
| New Password*                                                                                          |                                                                                                    |                                     |
| Confirm Password*                                                                                      |                                                                                                    |                                     |
| Copyright © 2012 - 2013 BEE All Right                                                                  | s Reserved                                                                                                    |                                     |
|                                                                                                    |                                                                                                    |                                     |
|                                                                                                    |                                                                                                    |                                     |
|                                                                                                    |                                                                                                    |                                     |
|                                                                                                    |                                                                                                    |                                     |
|                                                                                                    |                                                                                                    |                                     |
|                                                                                                    |                                                                                                    |                                     |
|                                                                                                    |                                                                                                    |                                     |
|                                                                                                    |                                                                                                    |                                     |

After password has been changed, you will be redirected to login screen again. You will need to login with new user id and new changed password.

| BEE         |                                                                                                   |                                                                                                    |  |
|-------------|---------------------------------------------------------------------------------------------------|----------------------------------------------------------------------------------------------------|--|
| CONSERVE II | Bureau of Energy Efficiency<br>Ministry of Power,Government of India                              |                                                                                                    |  |
|             | Manufacturer Login Panel                                                                          |                                                                                                    |  |
|             | Members Log In<br>USER NAME TNMALDTR15041<br>PA SSWORD<br>Code Code Code Code Code Code Code Code | Register New Agency       Agency Search         Pay Repistration Fee       [Before proceed for payment, kindly verify contact person's Email Id.] |  |
|             | Copyright © 2012 - 2013 BEE All Rights Reserved                                                   |                                                                                                    |  |
|             |                                                                                                   |                                                                                                    |  |
|             |                                                                                                   |                                                                                                    |  |
|             |                                                                                                   |                                                                                                    |  |
|             |                                                                                                   |                                                                                                    |  |
|             |                                                                                                   |                                                                                                    |  |
|             |                                                                                                   |                                                                                                    |  |
|             |                                                                                                   |                                                                                                    |  |

On successful login, you'll be taken to new Dashboard of this S&L system with options available as below

| Ministry of Power, Government of In             | <b>ncy</b><br><sub>dia</sub> | Welcome Test Agency Pvt Limited 📲 🏠 |
|-------------------------------------------------|------------------------------|-------------------------------------|
| <b>*</b>                                        | $\bigcirc$                   |                                     |
| Prepare Application                             | Submit Application           | Upload Quarterly Production Data    |
|                                                 |                              |                                     |
| Edit Profile                                    | Generate Invoice             | Withdraw Model                      |
|                                                 |                              |                                     |
| Renew Model                                     | Pay Labelling Fee            | Application life cycle              |
| A                                               |                              | Messages                            |
| Print Application                               | Change Password              |                                     |
| Copyright © 2012 - 2013 BEE All Rights Reserved |                              |                                     |
|                                                 |                              |                                     |
|                                                 |                              |                                     |
|                                                 |                              |                                     |
|                                                 |                              |                                     |

If you click "Prepare Application" on menu above, then first page of Application will be shown as below.

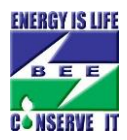

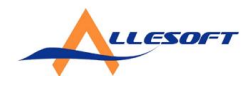

| Equipment Re                                                                                                    | egistration Pag                                                                    | je 1                                   |             |                        |                         |                                                    |                  |  |
|----------------------------------------------------------------------------------------------------|------------------------------------------------------------------------------------|----------------------------------------|-------------|------------------------|-------------------------|----------------------------------------------------|------------------|--|
| Agency Details                                                                                                    | 8                                                                                  |                                        |             |                        |                         |                                                    |                  |  |
| Agency ID                                                                                                    |                                                                                    | 15041                                  |             |                        | Name of firm/company    | Test Ager                                          | ncy Pvt Limited  |  |
| Equipment nam                                                                                                    | ie                                                                                 | Distribution Tra                       | insformer   |                        | Brand                   | PARAMO                                             | JNT              |  |
| View ISO Docum                                                                                                    | nents View Gen                                                                     | eral Documents                         |             |                        |                         |                                                    |                  |  |
| Equipment Det                                                                                                    | ails                                                                               |                                        |             |                        |                         |                                                    |                  |  |
| Model No•                                                                                                    |                                                                                    |                                        |             |                        | Туре•                   | Select                                             | • •              |  |
| Year of Manufac                                                                                                    | c turing•                                                                          | Select -                               |             |                        | Date of Commencement*   |                                                    |                  |  |
| Delevent IS Star                                                                                                    | n darda.                                                                           |                                        |             |                        | Transformer Corial No • |                                                    |                  |  |
| Relevant is star                                                                                                    | iiuaius*                                                                           |                                        |             |                        | Transformer Serial No.* |                                                    |                  |  |
| Lab Details                                                                                                    |                                                                                    |                                        |             |                        |                         |                                                    |                  |  |
| Test Details (Te                                                                                                    | st Procedures/Na                                                                   | ame/Number)*                           |             |                        |                         |                                                    |                  |  |
| Accreditation S                                                                                                    | tatus•                                                                             |                                        | Select      | •                      |                         |                                                    |                  |  |
| Dursey of F                                                                                                    |                                                                                    | rougle                                 | Calast      |                        |                         |                                                    |                  |  |
| Durcau or Energ                                                                                                    | gy Enterency uppr                                                                  | l ovul -                               | Ociect +    |                        |                         |                                                    |                  |  |
|                                                                                                    |                                                                                    |                                        |             |                        |                         |                                                    |                  |  |
| Authorized Sig                                                                                                    | natory                                                                             |                                        |             |                        |                         |                                                    |                  |  |
| Authorized Sig                                                                                                    | natory                                                                             |                                        | Middle Nam  | •                      |                         | Last Name*                                         |                  |  |
| Authorized Sig<br>First Name *<br>Designation *                                                                                                    | natory                                                                             |                                        | Middle Name | 2                      |                         | Last Name*                                         |                  |  |
| Authorized Sig<br>First Name *<br>Designation *                                                                                                    | natory                                                                             |                                        | Middle Name | 9                      |                         | Last Nam <del>e*</del>                             |                  |  |
| Authorized Sig<br>First Name *<br>Designation *<br>Authorized Cor                                                                                                    | natory                                                                             |                                        | Middle Nam  | 8                      |                         | Last Name•                                         |                  |  |
| Authorized Sig<br>First Name *<br>Designation *<br>Authorized Cor<br>First Name *                                                                                                    | natory                                                                             |                                        | Middle Name | e test                 |                         | Last Name*                                         | lest             |  |
| Authorized Sig<br>First Name •<br>Designation •<br>Authorized Cor<br>First Name •<br>Designation •                                                                                                    | natory<br>ntact Person<br>test<br>PROPRIET 0                                       | R                                      | Middle Name | e test                 |                         | Last Name•                                         | le st            |  |
| Authorized Sig<br>First Name •<br>Designation •<br>Authorized Cor<br>First Name •<br>Designation •                                                                                                    | natory<br>ntact Person<br>test<br>PROPRIET O                                       | R                                      | Middle Name | e test                 |                         | Last Name+<br>Last Name •                          | le st            |  |
| Authorized Sig<br>First Name •<br>Designation •<br>Authorized Cor<br>First Name •<br>Designation •<br>Production & S                                                                                                    | natory<br>ntact Person<br>test<br>PROPRIET O<br>Sales Figure For                   | R<br>the Said Equipme                  | Middle Name | e test                 |                         | Last Name•                                         | test             |  |
| Authorized Sig<br>First Name *<br>Designation *<br>Authorized Cor<br>First Name *<br>Designation *<br>Production & S<br>Year *                                                                                                    | natory<br>ntact Person<br>test<br>PROPRIET O<br>Sales Figure For<br>Production (No | R<br>the Said Equipme<br>o of Units) • | Middle Name | e test<br>Sales (No of | Units) •                | Last Name •                                        | te st            |  |
| Authorized Sig<br>First Name •<br>Designation •<br>Authorized Cor<br>First Name •<br>Designation •<br>Production & S<br>Year •<br>2013-2014 •                                                                                                    | natory<br>ntact Person<br>lest<br>PROPRIETO<br>Sales Figure For<br>Production (No  | R<br>the Said Equipme<br>o of Units) • | Middle Name | e test                 | Units) •                | Last Name •<br>Last Name •<br>MRP of the           | te st            |  |
| Authorized Sig<br>First Name ·<br>Designation ·<br>Authorized Cor<br>First Name ·<br>Designation ·<br>Production & S<br>Year ·<br>2013-2014 ·<br>2012-2013                                                                                       | natory ntact Person test PROPRIET O Sales Figure For Production (No                | R<br>the Said Equipme<br>of Units) •   | Middle Name | e test                 | Units) •                | Last Name*                                         | te st            |  |
| Authorized Sig<br>First Name •<br>Designation •<br>Authorized Cor<br>First Name •<br>Designation •<br>Production & S<br>Year •<br>2013-2014 •<br>2012-2013<br>2011-2012                                                                          | natory ntact Person itest PROPRIETO Sales Figure For Production (No                | R<br>the Said Equipmo<br>of Units)*    | Middle Name | e test                 | Units) •                | Last Name*                                         | te st            |  |
| Authorized Sig<br>First Name ·<br>Designation ·<br>Authorized Cor<br>First Name ·<br>Designation ·<br>Production & S<br>Year ·<br>2013-2014 ·<br>2012-2013<br>2011-2012                                                                          | natory Intact Person Itest PROPRIETO Sales Figure For Production (No               | IR<br>the Said Equipme<br>of Units)*   | Middle Name | e test                 | Units) •                | Last Name*                                         | te st            |  |
| Authorized Sig<br>First Name ·<br>Designation ·<br>Authorized Cor<br>First Name ·<br>Designation ·<br>Production & S<br>Year ·<br>2013-2014 ·<br>2012-2013<br>2011-2012<br>NOTE                                                                  | natory  ntact Person itest PROPRIETO Sales Figure For Production (No               | R<br>the Said Equipme<br>of Units)*    | Middle Name | 2 test                 | Units) •                | Last Name •                                        | equipment(Rs)*   |  |
| Authorized Sig<br>First Name ·<br>Designation ·<br>Authorized Cor<br>First Name ·<br>Designation ·<br>Production & S<br>Year ·<br>2013-2014 ·<br>2012-2013<br>2011-2012<br>NOTE<br>· After subm                                                  | natory  ntact Person test PROPRIETO Sales Figure For Production (No                | R<br>the Said Equipme<br>of Units)*    | Middle Name | 2 test                 | Units) •                | Last Name •                                        | equipment(Rs) *  |  |
| Authorized Sig<br>First Name •<br>Designation •<br>Authorized Cor<br>First Name •<br>Designation •<br>Production & S<br>Year •<br>2013-2014 •<br>2012-2013<br>2011-2012<br>NOTE<br>• After subm<br>• Your appli(                                 | natory  ntact Person test PROPRIETO Sales Figure For Production (No                | R<br>the Said Equipme<br>of Units)*    | Middle Name | s test                 | Units) •                | Last Name •<br>Last Name •<br>MRP of the<br>₹<br>₹ | e quipment(Rs) + |  |
| Authorized Sig<br>First Name •<br>Designation •<br>Authorized Cor<br>First Name •<br>Designation •<br>Designation •<br>Production & S<br>Year •<br>2013-2014 •<br>2012-2013<br>2011-2012<br>NOTE<br>• After subm<br>• Your applic<br>• Please do | natory  ntact Person test PROPRIETO Sales Figure For Production (No                | R<br>the Said Equipmo<br>of Units) *   | Middle Name | test                   | Units) •                | Last Name *                                        | e quipment(Rs) + |  |
| Authorized Sig<br>First Name •<br>Designation •<br>Authorized Cor<br>First Name •<br>Designation •<br>Production & S<br>Year •<br>2013-2014 •<br>2012-2013<br>2011-2012<br>NOTE<br>• After subm<br>• Your applic<br>• Please ob<br>• Please us   | natory  ntact Person  test PROPRIETO  sales Figure For Production (No              | R<br>the Said Equipme<br>of Units) *   | Middle Name | test                   | Units) •                | Last Name • Last Name • Last Name •                | e quipment(Rs) + |  |

After submitting page 1 above, you can check the status in "Submit Application" link as shown below.

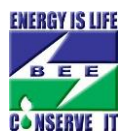

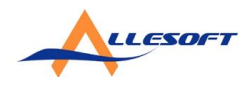

| Agency Details     |             |                         |                 |                 |                 |                 |
|--------------------|-------------|-------------------------|-----------------|-----------------|-----------------|-----------------|
| User ID            |             | Name of firm/company    |                 | Equipment       |                 | Brand           |
| TNMALDTR15041      |             | Test Agency Pvt Limited |                 | Distribution Tr | ansformer       | PARAMOUNT       |
| Application Status |             |                         |                 |                 |                 |                 |
| Application ID     | Model No.   | Status                  | IAME Status     |                 | Edit/Preview    | Document status |
| 11441              | te stmo del | Page 2 Incomplete       | Pending for ver | ification       | Complete Page 2 |                 |
|                    |             |                         |                 |                 |                 |                 |
|                    |             |                         |                 |                 |                 |                 |
|                    |             |                         |                 |                 |                 |                 |
|                    |             |                         |                 |                 |                 |                 |
|                    |             |                         |                 |                 |                 |                 |
|                    |             |                         |                 |                 |                 |                 |

Page 2 of "Equipment Registration"

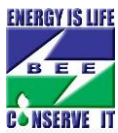

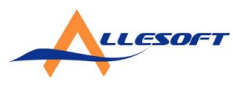

| Equipment Registration                                      | Page 2                                          |            |               |                       |                      |               |                   |
|-------------------------------------------------------------|-------------------------------------------------|------------|---------------|-----------------------|----------------------|---------------|-------------------|
| Agency Details                                              |                                                 |            |               |                       |                      |               |                   |
| UserId                                                      | TNMALDTR15041                                   |            |               | Appliction Id         | 11441                |               |                   |
| Equipment                                                   | Distribution Transform                          | ner        |               | Brand                 | PARAMO               | JNT           |                   |
| Lab Address Details                                         |                                                 |            |               |                       |                      |               |                   |
| Address 1* test                                             |                                                 |            | Address 2     |                       | City                 | test          |                   |
| Country* India                                              | •                                               |            | State*        | Haryana               |                      | t• Hissar     |                   |
| Pin• 012365                                                 |                                                 |            |               |                       |                      |               |                   |
| Only pdf/tiff/png/bmp/jp                                    | eg/jpg copy of the c                            | locuments  | should be u   | ploaded.Each          | page of the uploaded | document sho  | ould be stamped a |
| signed by authorized si<br>Testing Document Details         | gnatory                                         |            |               |                       |                      |               |                   |
| Measurment of winding resi<br>1):1977] :-                   | stance[IS 2026(part                             | Browse_    | slide-1.jpg   |                       | Date of Test•        | 01/07/2013    |                   |
| Measurment of voltage ratio<br>vector relationship[IS 2026( | and check of voltage<br>part 1):1977] :•        | Browse_    | slide-1.jpg   |                       | Date of Test•        | 01/07/2013    |                   |
| measurment of Impedance<br>impedance and load loss[IS       | voltage /shortcircuit<br>2026 (part 1):1977] :• | Browse_    | slide-1.jpg   |                       | Date of Test•        | 01/07/2013    |                   |
| measurment of no-load loss<br>2026(part 1):1977] :•         | and current[IS                                  | Browse_    | slide-1.jpg   |                       | Date of Test*        | 01/07/2013    |                   |
| measurment of Insulation re<br>1):1977] :•                  | sistance[IS 2026(part                           | Browse_    | slide-1.jpg   |                       | Date of Test•        | 01/07/2013    |                   |
| Induced over-voltage withst<br>3):1981] :•                  | and test [IS 2026 (part                         | Browse_    | slide-1.jpg   |                       | Date of Test•        | 01/07/2013    |                   |
| Separate-source voltage wi<br>2026(part 3):1981] :•         | thstand test[IS                                 | Browse_    | slide-1.jpg   |                       | Date of Test-        | 01/07/2013    | (D D/MM/YYY       |
| Lightning impulse-test[IS 20                                | 26(part 3):1981] :-                             | Browse     | slide-1.jpg   |                       | Date of Test-        | 01/07/2013    | (DD/MM/YYY        |
| Temprature-rise test[IS 202                                 | 6(part 2):1977] :•                              | Browse_    | slide-1.jpg   |                       | Date of Test•        | 01/07/2013    | (DD/MM/YYY        |
| Short-circuit test[IS 2026(part 1):1977] :                  |                                                 | Browse_    | slide-1.jpg   |                       | Date of Test-        | 01/07/2013    | DD/MM/YYY         |
| Air pressure test[IS 1180(pa                                | rt 1):1989] :•                                  | Browse_    | slide-1.jpg   |                       | Date of Test•        | 01/07/2013    |                   |
| Permissible flux density and 1180(part 1):1989] :•          | over fluxing[IS                                 | Browse_    | slide-1.jpg   |                       | Date of Test-        | 01/07/2013    | DD/MM/YYY         |
| Annexure A (Form for report                                 | ing the result of test) :•                      | Browse_    | slide-1.jpg   |                       |                      |               |                   |
|                                                             |                                                 |            |               |                       |                      |               |                   |
| Certification For Test Deta                                 | iils                                            |            |               |                       |                      |               |                   |
| Name of the Test Standard,<br>and Year•                     | No. test                                        |            | Name of the   | test laboratory•      | test                 |               |                   |
| Accreditation status*                                       | Yes 🔹                                           |            | Upload Accre  | editation certificate | Browseslide-1.jp     | g             |                   |
| Address Line1•                                              | test                                            |            | Add ress Lin  | e2                    |                      | Country• I    | ndia              |
| State*                                                      | Chhattisgarh                                    | •          | District      |                       | Dantewada            | •             |                   |
| Pincode*                                                    | 123456                                          |            | StdCode-Ph    | on eNo*               | 1345 - 54564865      |               |                   |
| Email Id                                                    |                                                 |            |               |                       |                      |               |                   |
| Product Details                                             |                                                 |            |               |                       |                      |               |                   |
| Number of Labels Applied Fo                                 | or BEE                                          |            |               |                       |                      |               |                   |
| For the First Year* 5                                       |                                                 | For        | the Second Ye | ar                    | For the T            | hird Year     |                   |
| Product Serial No                                           |                                                 | <b>T</b>   |               | 100                   |                      |               |                   |
| From* 20                                                    |                                                 | To•        |               | 100                   |                      |               |                   |
| Upload Jpg/Png/bmp/jp<br>signed by authorized si            | eg copy of sample<br>gnatory                    | label shoi | uld be uplo   | aded.Each pag         | je of the uploaded   | document shou | uld be stamped a  |
| Sample Label                                                |                                                 | Browse     | olido, 1 int  |                       |                      |               |                   |
| sample cavel."                                              |                                                 | DIOWSe.    | silde-1.jpg   |                       |                      |               |                   |

Similarly, Page-2 status

| ENERGY IS LIFE               |                     |                         |                  |                         |            |                           |
|------------------------------|---------------------|-------------------------|------------------|-------------------------|------------|---------------------------|
| Bureau of<br>Ministry of Por | Energy Ef           | ficiency<br>t of India  |                  |                         | Welcome Te | st Agency Pvt Limited 🗜 🏠 |
| Agency Details               |                     |                         |                  |                         |            |                           |
| UserID                       |                     | Name of firm/company    |                  | Equipment               | В          | rand                      |
| TNMALDTR15041                |                     | Test Agency Pvt Limited |                  | Distribution Transforme | r P        | ARAMOUNT                  |
| Application Status           |                     |                         |                  |                         |            |                           |
| Application ID               | Model No.           | Status                  | IAME Status      | Edit/Pre                | eview      | Document status           |
| 11441                        | te stmo del         | Page 3 Incomplete       | Pending for veri | ication <u>Comple</u>   | ete Page 3 |                           |
|                              |                     |                         |                  |                         |            |                           |
|                              |                     |                         |                  |                         |            | <b>« ВАСК</b>             |
| Copyright @ 2012 - 2013 E    | BEE All Rights Rese | rved                    |                  |                         |            |                           |
|                              |                     |                         |                  |                         |            |                           |
|                              |                     |                         |                  |                         |            |                           |
|                              |                     |                         |                  |                         |            |                           |
|                              |                     |                         |                  |                         |            |                           |
|                              |                     |                         |                  |                         |            |                           |

## Page 3 of "Equipment Registration"

| 1                            | n Page 3                 |                             |                        |                                                     |
|------------------------------|--------------------------|-----------------------------|------------------------|-----------------------------------------------------|
| Agency Details               |                          |                             |                        |                                                     |
| Userld                       | TNMALDTR15041            |                             | Application Id         | 11441                                               |
| Equipment                    | Distribution Transf      | ormer                       | Brand                  | PARAMOUNT                                           |
|                              |                          |                             |                        |                                                     |
| Star Label Parameters        |                          |                             |                        |                                                     |
| Star Label*                  |                          | 4 👻                         |                        |                                                     |
| Гуре                         |                          | Oil natural and air natural |                        |                                                     |
| Register Non Standard Rati   | ing *                    | No 👻                        |                        |                                                     |
| Rating (in KVA)•             |                          | 16 -                        |                        |                                                     |
| Voltage (in KV) *            |                          | 11                          | -                      |                                                     |
| - · ·                        |                          |                             |                        |                                                     |
| Measured Values              |                          |                             |                        |                                                     |
| Top Oil Temperature rise (ir | n Centigrade between     | 0 to 35) *                  | 5                      |                                                     |
| Transform winding tempera    | ature rise (in centigra  | de between 0 to 40) •       |                        |                                                     |
| HV Winding •                 |                          |                             | 12                     |                                                     |
| LV winding *                 |                          |                             | 21                     |                                                     |
| Total Loss at 50% Loading (  | (in Watts) •             |                             | 123                    |                                                     |
|                              |                          |                             | Note:-Max Loss A       | t 50% Load must be less than or equal to 135 Watts. |
| Total Loss at 100% Loading   | in Watts) *              |                             | 11<br>Note:-Max Loss A | 100% Load must be less than or equal to 440 Watte   |
| No Load Loss (in Watts) *    |                          |                             | 263                    | tion Load must be less than of equal (0440 Walts.   |
| oad Loss(in Watts) *         |                          |                             | 90.91                  |                                                     |
|                              |                          |                             | - 210 1                |                                                     |
| Rated Values                 |                          |                             |                        |                                                     |
| Top Oil Temperature rise (ir | n centigrade between     | 0 to 35) *                  | 25                     |                                                     |
| Transformer Winding Temp     | oerature rise (in centig | rade between 0 to 40) •     |                        |                                                     |
| HV Winding •                 |                          |                             | 5                      |                                                     |
| LV Winding •                 |                          |                             | 4                      |                                                     |
| Tatal Loss at 50% Loading (  | (in Watts) •             |                             | 4                      |                                                     |
|                              |                          |                             | Note:-Max Loss A       | t 50% Load must be less than or equal to 135 Watts. |
| Total Loss at 100% Loading   | (in Watts) *             |                             | 4                      |                                                     |

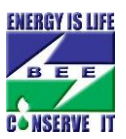

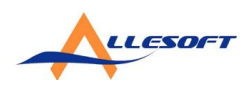

Then, on proceeding further it will take you to Application Preview Page for verifying filled information.

| <b>ENERGY IS LIFE</b> |
|-----------------------|
|                       |
| BEE                   |
|                       |
| CONSERVE IT           |

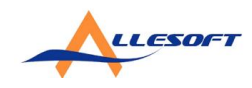

| erid ThmaLD1                                                                                                    |                                                                                                    |                                                                                                    |                                                                                                    | Welcome Test Agency           | Pvt Limited 📕 📲        |
|----------------------------------------------------------------------------------------------------|----------------------------------------------------------------------------------------------------|----------------------------------------------------------------------------------------------------|----------------------------------------------------------------------------------------------------|-------------------------------|------------------------|
| , a march                                                                                                    | R15041                                                                                                    |                                                                                                    | polication Id                                                                                                    | 11441                         |                        |
| olpment Distribut                                                                                                    | on Transformer                                                                                                    | 8                                                                                                    | rand                                                                                                    | PARAMOUNT                     |                        |
|                                                                                                    |                                                                                                    |                                                                                                    |                                                                                                    |                               |                        |
| sipment Details                                                                                                    |                                                                                                    |                                                                                                    |                                                                                                    |                               |                        |
| del No testr                                                                                                    | odel                                                                                                    | Tj                                                                                                    | pe                                                                                                    | Oil natural and air nat       | ural                   |
| ar of Manufacturing 2013                                                                                                    |                                                                                                    | D                                                                                                    | ate of Commencement                                                                                                    | 01-04-2013                    |                        |
| levant IS Standards rtyuk                                                                                                    | 6                                                                                                    |                                                                                                    |                                                                                                    |                               |                        |
| insformer Serial No. tyulo                                                                                                    | 0                                                                                                    |                                                                                                    |                                                                                                    |                               |                        |
| b Details                                                                                                    |                                                                                                    |                                                                                                    |                                                                                                    |                               |                        |
| st Details (Test ProceduresNameNu                                                                                                    | nber) rtyulop                                                                                                    |                                                                                                    |                                                                                                    |                               |                        |
| creditation Status                                                                                                    | No                                                                                                    |                                                                                                    |                                                                                                    |                               |                        |
| reau of Energy Efficiency approval                                                                                                    | No                                                                                                    |                                                                                                    |                                                                                                    |                               |                        |
| thorized Signatory                                                                                                    |                                                                                                    |                                                                                                    |                                                                                                    |                               |                        |
| st Name rtyulo                                                                                                    | Middle Nar                                                                                                    | me rtyop                                                                                                    |                                                                                                    | Last Name rtyuio              |                        |
| signation rtyuio                                                                                                    |                                                                                                    |                                                                                                    |                                                                                                    |                               |                        |
| thorized Contact Person                                                                                                    |                                                                                                    |                                                                                                    |                                                                                                    |                               |                        |
| st Name rtq                                                                                                    | Middle Nar                                                                                                    | me test                                                                                                    |                                                                                                    | Last Name test                |                        |
| signation PROPRIETOR                                                                                                    |                                                                                                    |                                                                                                    |                                                                                                    |                               |                        |
| eduction & Salan Figure For the Sa                                                                                                    | d Emilan ant                                                                                                    |                                                                                                    |                                                                                                    |                               |                        |
| ar Production (No of Uni                                                                                                    | a Equipment                                                                                                    | Sales (No of Units                                                                                                    |                                                                                                    | MRP of the equipment(R        | 5)                     |
| 13-2014 0                                                                                                    |                                                                                                    | 0                                                                                                    |                                                                                                    | 0.00 (zero rupees only        | 0                      |
| innert Registeries Bass 2.0                                                                                                    |                                                                                                    |                                                                                                    |                                                                                                    |                               |                        |
| derss Details                                                                                                    | Friend                                                                                                    |                                                                                                    |                                                                                                    |                               |                        |
| dress 1 test                                                                                                    | Address 2                                                                                                    | 1                                                                                                    |                                                                                                    | City test                     |                        |
| entry India                                                                                                    | State                                                                                                    | Haryana                                                                                                    |                                                                                                    | District/City Hissar          |                        |
| 012365                                                                                                    |                                                                                                    |                                                                                                    |                                                                                                    |                               |                        |
| sting Document Details                                                                                                    |                                                                                                    |                                                                                                    |                                                                                                    |                               |                        |
| asurment of winding resistancellS                                                                                                    | View Document                                                                                                    |                                                                                                    | Date of Test                                                                                                    | 01-07-2013                    |                        |
| 26(part 1):1977] :                                                                                                    |                                                                                                    |                                                                                                    |                                                                                                    |                               |                        |
| asument of voltage ratio and check<br>Itage vector relation ship[15 2026(par                                                                                                    | of View Document                                                                                                    |                                                                                                    | Date of Test                                                                                                    | 01-07-2013                    |                        |
| 1977] :                                                                                                    |                                                                                                    |                                                                                                    |                                                                                                    |                               |                        |
| asument of Impedance voltage<br>ortcircuit impedance and load loss[i                                                                                                    | View Document                                                                                                    |                                                                                                    | Date of Test                                                                                                    | 01-07-2013                    |                        |
| 26(part 1):1977]:                                                                                                    |                                                                                                    |                                                                                                    |                                                                                                    |                               |                        |
| asurment of no-load loss and curren<br>26(part 1):1977] :                                                                                                    | ups <u>View Document</u>                                                                                                    |                                                                                                    | Date of Test                                                                                                    | 01-07-2013                    |                        |
| sasurment of Insulation resistance[IS                                                                                                    | View Document                                                                                                    |                                                                                                    | Date of Test                                                                                                    | 01-07-2013                    |                        |
| 26(part 1):1977]:                                                                                                    | 2026 View Document                                                                                                    |                                                                                                    | Date of Test                                                                                                    | 01.07.2013                    |                        |
| art 3):1981]:                                                                                                    | VIEW DOCUMENT                                                                                                    |                                                                                                    | Care or rest                                                                                                    | 0107-2013                     |                        |
| parate-source voltage withstand test<br>26(nart 3):19811-                                                                                                    | IIS View Document                                                                                                    |                                                                                                    | Date of Test                                                                                                    | 01-07-2013                    |                        |
| htning impulse-test[15 2026(part 3):1                                                                                                    | 981]: View Document                                                                                                    |                                                                                                    | Date of Test                                                                                                    | 01-07-2013                    |                        |
| mprature-rise test[15 2026(part 2):19                                                                                                    | 77]: View Document                                                                                                    |                                                                                                    | Date of Test                                                                                                    | 01-07-2013                    |                        |
| ort-circuit test[15 2026(part 1):1977]                                                                                                    | View Document                                                                                                    |                                                                                                    | Date of Test                                                                                                    | 01-07-2013                    |                        |
| pressure test[IS 1180(part 1):1989]                                                                                                    | View Document                                                                                                    |                                                                                                    | Date of Test                                                                                                    | 01-07-2013                    |                        |
| rmissible flux density and over flux in<br>80(part 1):1989] :                                                                                                    | JIIS View Document                                                                                                    |                                                                                                    | Date of Test                                                                                                    | 01-07-2013                    |                        |
| nexure A (Form for reporting the resi                                                                                                    | It of View Document                                                                                                    |                                                                                                    |                                                                                                    |                               |                        |
| ay.                                                                                                    |                                                                                                    |                                                                                                    |                                                                                                    |                               |                        |
| stification For Test Details                                                                                                    |                                                                                                    |                                                                                                    |                                                                                                    |                               |                        |
|                                                                                                    | N                                                                                                    | ime of the test labo                                                                                                    | ratory test                                                                                                    |                               |                        |
| me of the Test test                                                                                                    |                                                                                                    |                                                                                                    |                                                                                                    |                               |                        |
| me of the Test test<br>ind ared, No. and Year<br>creditation status Yes                                                                                                    | View Document                                                                                                    |                                                                                                    | MIA                                                                                                    |                               |                        |
| me of the Test test<br>and ared, No. and Year<br>creditation status Yes<br>dress Line1 test                                                                                                    | View Document                                                                                                    | Idress Line2                                                                                                    | IW/A                                                                                                    |                               |                        |
| me of the Test test<br>and ared, No. and Year<br>creditation status Yes<br>dress Line1 test<br>the Chhatt                                                                                                    | View Document<br>Ac<br>Ingarh Di                                                                                             | ddress Line2<br>strict/City                                                                                                    | Dantewada                                                                                                    |                               | Country India          |
| me of the Test test<br>and ared, No. and Year<br>creditation status Yes<br>dress Line1 test<br>the Chhat<br>scode 123456                                                                                                    | View Document<br>Ac<br>Isgarh Di<br>St                                                                                       | Sdress Line2<br>strict/City<br>dCode-PhoneNo                                                                                                    | Dantewada<br>1345-545648                                                                                                    | 65                            | Country India<br>Email |
| mo of the Test Kest<br>Instance, No. and Year Yes<br>creditation status Yes<br>dress Line1 Kest<br>te Chhat<br>scode 1234 56                                                                                                    | View Document<br>Ac<br>isgarh Di<br>St                                                                                       | Edress Line2<br>is trict/City<br>dCode_PhoneNo                                                                                                    | Dantewada<br>1345-545648                                                                                                    | 65                            | Country India<br>Email |
| mo of the Test Lest Lest Lest Lest Lest Lest Lest L                                                                                                    | View Document<br>Ac<br>isgarh Di<br>St                                                                                       | Idress Line2<br>is trict/City<br>IdCode-PhoneNo                                                                                                    | Dantewada<br>1345-545648                                                                                                    | 65                            | Country India<br>Email |
| mo of the Test set<br>instance, No, and Year creditation status Yes<br>dress Line1 test<br>tode Chat<br>code 123450<br>mber of Labels Applied For REE:<br>tabe First Year \$                                                                                                    | View Document<br>Ac<br>isgarh Di<br>St<br>For the Se                                                                         | ddress Line 2<br>is trict/City<br>idCode_PhoneNo<br>cond Year N                                                                                                    | Dantewada<br>1345-545648                                                                                                    | 65<br>For the Third Year N    | Country India<br>Email |
| me of the Test   left   left    | View Document<br>Ac<br>isgarh Di<br>St<br>For the Se                                                                         | ddress Line 2<br>is bict/City<br>id Code - PhoneNo<br>cond Year N                                                                                                    | Dantewada<br>1345-545648                                                                                                    | 65<br>For the Third Year N    | Country India<br>Email |
| me of the Test of a darea (ko and Year Consection of the and Area (ko and Year Consection of the and Year Consection of the and Year Consection of the and Year Consection of the and Year Consection of the and Year Consection (Year Consection (Y  | View Document<br>Ad<br>isganh Di<br>St<br>For the Se-<br>To                                                                  | ddress Line 2<br>a trict/City<br>idCode -PhoneNo<br>cond Year N<br>11                                                                                                    | Dantewada<br>1345-545648<br>M                                                                                                    | 55<br>For the Third Year N    | Country India<br>Email |
| me of the Test in test in test  | View Document<br>Ar<br>Inganh Di<br>For the Sec<br>To                                                                        | ddress Line 2<br>a trictiCity<br>Id Code - Phonetilo<br>cond Year N<br>11                                                                                                    | Dantewoda<br>1345-545648<br>/A                                                                                                    | 55<br>For the Third Year N    | Country India<br>Email |
| me of the Test of the Constrained Row and Year's set of the Constrained Row and Year's set of the Constrained Row and Year's set of the Constraint of the Constraint of the Co  | View Document<br>Ar Ar<br>Ingarh Do<br>St<br>For the Sec<br>To<br>View Dec                                                   | Iddress Line 2<br>In trictCity<br>Id Code - PhoneNo<br>Cond Year N<br>11                                                                                                    | 134554568<br>134554568                                                                                                    | 65<br>For the Third Year N    | Country India<br>Email |
| me of the Test S and Test S and T  | View Decument A A agash C For the Se To To View Dec                                                                          | Iddress Line 2<br>In tricUC Ity<br>Id Code - PhoneNo<br>cond Year N<br>11                                                                                                    | NA<br>Dantewada<br>1345-545648<br>Ma                                                                                                    | 65<br>For the Third Year N    | Country India<br>Email |
| me of the Test and an eX. No and Yan a' control and an eX. No and Yan a' control and an eX. No and Yan a' control and the extent of the extent of the extent  | Xiew.Document<br>Ac<br>isganh Di<br>So<br>For the Se<br>To<br>To<br>Yiew.Dec                                                 | ddress Line 2<br>is tricuCity<br>Id Code - Phone Ho<br>cond Year N<br>11<br>Niment                                                                                                    | 1345-545648<br>1345-545648<br>10                                                                                                    | 65<br>For the Third Year N    | Country India<br>Email |
| mo of the Test                                                                                                    | View Document A A aganh D A For the Se To View Nor                                                                           | ddress Line 2<br>a trictCity<br>MC Cole: Piloeetto<br>cond Year N<br>11                                                                                                    | NA<br>Dantewada<br>1345-545640<br>NA                                                                                                    | 55<br>For the Third Year N    | Country India<br>Email |
| me of the Test of the Character As an Test of the Character As an Test of the Characte  | View Document A A A A A A A A A A A A A A A A A A A                                                                          | Idress Line2<br>Intract By<br>df Code - Phonetto<br>coold Year N<br>Imment                                                                                                    | NA<br>Dantewada<br>1345-545640<br>NA                                                                                                    | 65<br>For the There' There' N | Country India<br>Email |
| me of the Thest Standard Robin Standard Robin Stand  | View.Document A A A A A A A A A A A A A A A A A A A                                                                          | Idress Line 2<br>a DistCity<br>df Code Phonesto<br>cond Year N<br>11<br>arment                                                                                                    | 1245 545640<br>1345 545640                                                                                                    | 55<br>Forthe Third Heir N     | Country India<br>Email |
| me of the Team of the Team of   | Xiew Document A A A A A A A A A A A A A A A A A A A                                                                          | Idress Line 2<br>a DictCity<br>di Code Piberetto<br>cond Year N<br>11<br>arment                                                                                                    | 134554568                                                                                                    | For the Theor N               | Country India<br>Email |
| en of the Text I and Chan and Year I we define the fact I and Chan and Year I we define the fact I and Chan and Year I we define the fact I and Chan and Year I we define the fact I and Year I and Year I and Ye  | View-Document<br>Adagant Co<br>So<br>For the Sec<br>To<br>View-Doc<br>Eview<br>A<br>No<br>16<br>11                           | Idress Line 2<br>IntestCity<br>In Code Phoeeto<br>coed Year N<br>11<br>Intent                                                                                                    | NA Daniewada<br>Daniewada<br>13265555680                                                                                                    | 5                             | Country Ends<br>Email  |
| ma of the Texation and Texation and Texation  | View Document A A A A A A A A A A A A A A A A A A A                                                                          | dress Line 2<br>IntestCity<br>In Code Phoeetio<br>Code Year N<br>11<br>Mintest                                                                                                    | 10 A Dastrevala<br>1345 54548                                                                                                    | 65<br>For the There' Mar      | Country Ends<br>Email  |
| mi of the Texat. In the field on a data on a data<br>Here on a data on a data on a data on a data on a data on a data on a data on a data on a data on a data on a data on a data on a data on a data on a data on a data on a data on a data on a data on a data on a data on a data on a data | View Document A A A A A A A A A A A A A A A A A A A                                                                          | Adress Lue 2<br>Abrest/City<br>MCOde Phoneton<br>Codel Year N<br>HIMMERS                                                                                                    | 5                                                                                                    | 55<br>For the Yane Nu         | Country Indle Email    |
| me of the Team of the Team of   | Xiew Document A A A A A A A A A A A A A A A A A A A                                                                          | ddress Line 2<br>http://lip<br>bit/cdia/Pikonstein<br>code/thar N<br>http://lip<br>http://lip                                                                                                    | ла<br>Dastewala<br>132555668<br>0<br>0                                                                                                    | 5                             | Country Indle<br>Email |
| me of the The state of the state of the stat  | View Document A A A Bgan A B A B A B A A A A A A A A A A A A A                                                               | darens Lune 2<br>http://lip<br>dir/cole Phonetex<br>coed Year N<br>aument<br>aument                                                                                                    | ил Л<br>Даниечина<br>1345-54548<br>10<br>20<br>21                                                                                                    | 5                             | Ceentry Ends<br>Email  |
| mo of the The Standard Robert Start Start   | View Document A A A A A A A A A A A A A A A A A A A                                                                          | dress Line 2<br>bitCCCity<br>of Code Phonetic<br>cond Thear N<br>summent<br>0                                                                                                    | и л.<br>Dastewarda<br>1345-54568<br>0<br>2<br>5<br>12<br>21<br>123                                                                                                    | 65<br>For the Third Ther N    | Country Enade<br>Email |
| mo of he heat and an exist on a far an exist on a far an exist on   | Xiew Document A A A A A A A A A A A A A A A A A A A                                                                          | ddress Line 2<br>stretCity<br>diCole PResetter<br>stretCity<br>stretSity<br>stretSity<br>3                                                                                                    | и к. А.<br>Dasinevada<br>1326556688<br>20<br>21<br>21<br>21<br>123<br>11                                                                                                    | 5                             | Country Indle Email    |
| mo of the There is a set of the There is a set of the There is a s  | View Document<br>A<br>A<br>A<br>A<br>A<br>A<br>A<br>A<br>A<br>A<br>A<br>A<br>A<br>A<br>A<br>A<br>A<br>A<br>A                 | ddress Lus 2<br>bitCCURY<br>di CODE PRomitis<br>condi Year N<br>numend<br>1                                                                                                    | ил.<br>Dastewarda<br>1345-54548<br>90<br>5<br>12<br>21<br>12<br>21<br>12<br>21<br>12<br>21<br>12<br>21<br>12<br>22<br>3                                                                                                    | 5                             | Ceentry Indle Email    |
| mo of he heat and an exh and a real ways a five and a real ways a five and a real ways a five and a real ways a five and a real ways a five and a real ways a five and a real ways a real ways a real   | View Document A A A agan A B A A A A A A A A A A A A A A A A A                                                               | drees Line 2<br>hitCCCity<br>di Code Phoneto:<br>cond Year N<br>arment<br>aument                                                                                                    | и и и<br>Ваниения<br>1365-55668<br>00<br>00<br>00<br>00<br>00<br>00<br>00<br>00<br>00<br>00<br>00<br>00<br>00                                                                                                    | For the Third Year N          | Ceentry Indle<br>Email |
| me of the Test and Test and Te  | View Decourses<br>A<br>A<br>A<br>A<br>A<br>A<br>A<br>A<br>A<br>A<br>A<br>A<br>A                                              | ddress Line 2<br>stretCity<br>ddCobe PRometry<br>conet Year N<br>1<br>summent<br>1                                                                                                    | NA<br>Dasimeru<br>1345-54548<br>0<br>5<br>5<br>12<br>21<br>12<br>12<br>23<br>9.051                                                                                                    | 55<br>For the Yate N          | Country Indle Email    |
| mo of he heat and an exist of a standard constraint of a standard constraint of a standard const  | View Document A A A A A A A A A A A A A A A A A A A                                                                          | darens Line 2<br>http://lip<br>dicole.PResetter<br>conet that 1<br>http://lip<br>http://lip                                                                                                    | ил<br>Даниени<br>1345-54544<br>30<br>5<br>12<br>12<br>12<br>12<br>12<br>12<br>12<br>12<br>12                                                                                                    | 55                            | Country Indle<br>Email |
| me of the heat of the control of the heat of the heat   | View Document A A A Isgan A S C A A A A A A A A A A A A A A A A A                                                            | darens Lun 2<br>http://www.inter-<br>bit/color.Phoenetics<br>coeff Year N<br>numerind<br>inter-<br>tion 2<br>http://www.inter-<br>tion.com<br>numerind<br>inter-<br>tion.com<br>numerind<br>inter-<br>numerind<br>inter-<br>tion.com<br>numerind<br>inter-<br>tion.com<br>numerind<br>inter-<br>tion.com<br>numerind<br>inter-<br>tion.com<br>numerind<br>inter-<br>tion.com<br>numerind<br>inter-                                                                                                    | ил<br>Давлечна<br>1365-55648<br>00<br>5<br>12<br>12<br>12<br>12<br>12<br>12<br>13<br>11<br>13<br>13<br>13<br>14<br>12<br>12<br>12<br>12<br>12<br>12<br>12<br>12<br>12<br>12<br>12<br>12<br>12                                                                                              | 5                             | Ceentry Indle Email    |
| mo of he heat and an ed. An a frant an ed. An a frant an ed. An a ed. An a   | View Document A A A Biganh B For the Sec To View Dec View Dec Eview A A No 16 11 Eviewen 8 to 351 Centigrade between 0 to 40 | darens Lun 2<br>hiteCCIRy<br>di Code Phonetes<br>cond Year<br>nument<br>aument<br>a                                                                                                    | ил<br>Дааниени<br>1365-55668<br>00<br>10<br>13<br>13<br>13<br>13<br>13<br>13<br>13<br>13<br>13<br>14<br>14<br>12<br>12<br>11<br>11<br>12<br>26<br>3<br>9,051<br>12<br>12<br>12<br>12<br>12<br>13<br>14<br>14<br>15<br>15<br>15<br>15<br>15<br>15<br>15<br>15<br>15<br>15<br>15<br>15<br>15 | 5                             | Ceentry Indle<br>Email |
| min dha hari an an an an an an an an an an an an an                                                                                                    | View Document A A A A A A A A A A A A A A A A A A A                                                                          | ddress Line 2<br>stretCiny<br>ddCobe PRometric<br>stretCiny<br>1<br>stretCiny<br>1<br>s | ил<br>Довенной<br>1365-54568<br>0<br>0<br>5<br>5<br>12<br>21<br>21<br>22<br>21<br>23<br>20.51<br>25<br>25<br>25<br>25<br>25<br>25<br>25<br>25                                                                                                    | 55<br>For the 1 last Year N   | Ceentry Indle<br>Email |

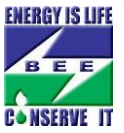

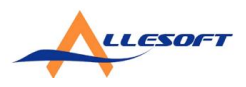

On Submit, you will be taken to "Application Payment Screen" where you have choice to "Pay by Demand Draft" or "Pay Online"

| Application Payme                                                                                     | ent                                                                                                    |                                                                                     |                                                                                                    |
|----------------------------------------------------------------------------------------------------|----------------------------------------------------------------------------------------------------|-------------------------------------------------------------------------------------|----------------------------------------------------------------------------------------------------|
| Details                                                                                               |                                                                                                    |                                                                                     |                                                                                                    |
| UserID                                                                                                | TNMALDTR15041                                                                                                    | Application ID                                                                      | 11441                                                                                                    |
| Firm Name                                                                                             | Test Agency Pvt Limited                                                                                                    | Model                                                                               | testmodel                                                                                                    |
| Equipment Name                                                                                        | <b>Distribution Transformer</b>                                                                                                    | Brand Name                                                                          | PARAMOUNT                                                                                                    |
| Payment<br>Online Paymer                                                                              | nt 💿 Payment by Demand Draft                                                                                                    |                                                                                     |                                                                                                    |
| Online Paymen                                                                                         | ıt                                                                                                    |                                                                                     | BillDesk                                                                                                    |
| Payment<br>Amount:                                                                                    | ₹1000 (one thousand rupees only)                                                                                                    |                                                                                     | 554/13                                                                                                    |
| Payment Date                                                                                          | 09-07-2013 17:59:22                                                                                                    |                                                                                     |                                                                                                    |
|                                                                                                    |                                                                                                    |                                                                                     | Payments                                                                                                    |
| Proceed to Par<br>Edit Form 1                                                                         | yment O                                                                                                    | orm 3 <i>1</i> 2                                                                    | <sup>ong</sup> Payments                                                                                                    |
| Proceed to Par                                                                                        | yment O                                                                                                    | orm 3 🕜                                                                             | **************************************                                                                                                    |
| Proceed to Par<br>Edit Form                                                                           | yment O                                                                                                    | orm 3 🕜                                                                             | en Bayments                                                                                                    |
| Proceed to Pa<br>Edit Form<br>Instructions<br>Please use onlin<br>No charges shal<br>All other charge | yment )<br>1 (2) Edit Form 2 (2) Edit Form<br>1 (2) Edit Form 2 (2) Edit Form<br>1 (2) Edit Form 2 (2) Edit Form<br>1 (2) Edit Form 2 (2) Edit Form<br>1 (2) Edit Form 2 (2) Edit Form<br>1 (2) Edit Form 2 (2) Edit Form<br>2 (2) Edit Form 2 (2) Edit Form<br>2 (2) Edit Form<br>2 (2) Edit Form<br>2 (2) Edit Form | orm 3 2<br>sing of your application.<br>ayment.<br>yments shall not be carried over | Reproduction of the second second sec |

### On selecting - Payment by DD

| Application Payment                             |                                                               |                                      |                       |
|-------------------------------------------------|---------------------------------------------------------------|--------------------------------------|-----------------------|
| Details                                         |                                                               |                                      |                       |
| UserID                                          | TNMALDTR15041                                                 | Application ID                       | 11441                 |
| Firm Name                                       | Test Agency Pvt Limited                                       | Model                                | testmodel             |
| Equipment Name                                  | Distribution Transformer                                      | Brand Name                           | PARAMOUNT             |
| Online Payment O                                | Payment by Demand Draft Draft                                 |                                      |                       |
| Bank Draft No.                                  | 256478                                                        |                                      |                       |
| Re Enter Bank Draft No                          | 256478                                                        |                                      |                       |
| Date                                            | 02/07/2013                                                    |                                      |                       |
| Bank Name                                       | Bank of India                                                 | •                                    | 21. 2                 |
| Amount                                          | ₹ 1000 (one thousand ru                                       | pees only)                           |                       |
| Edit Form 1                                     | Edit Form 2 2 Edit F                                          | orm 3 🕜                              | <b>*</b> ( = <b>B</b> |
| Instructions                                    |                                                               |                                      |                       |
| Please use online pay<br>No charges shall be le | ment gateway for fast proces<br>eived by BEE/Bank for the E-P | sing of your application.<br>ayment. |                       |

After Payment is done and application submission is complete with screen below.

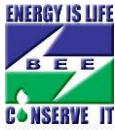

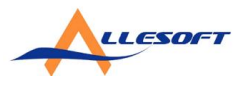

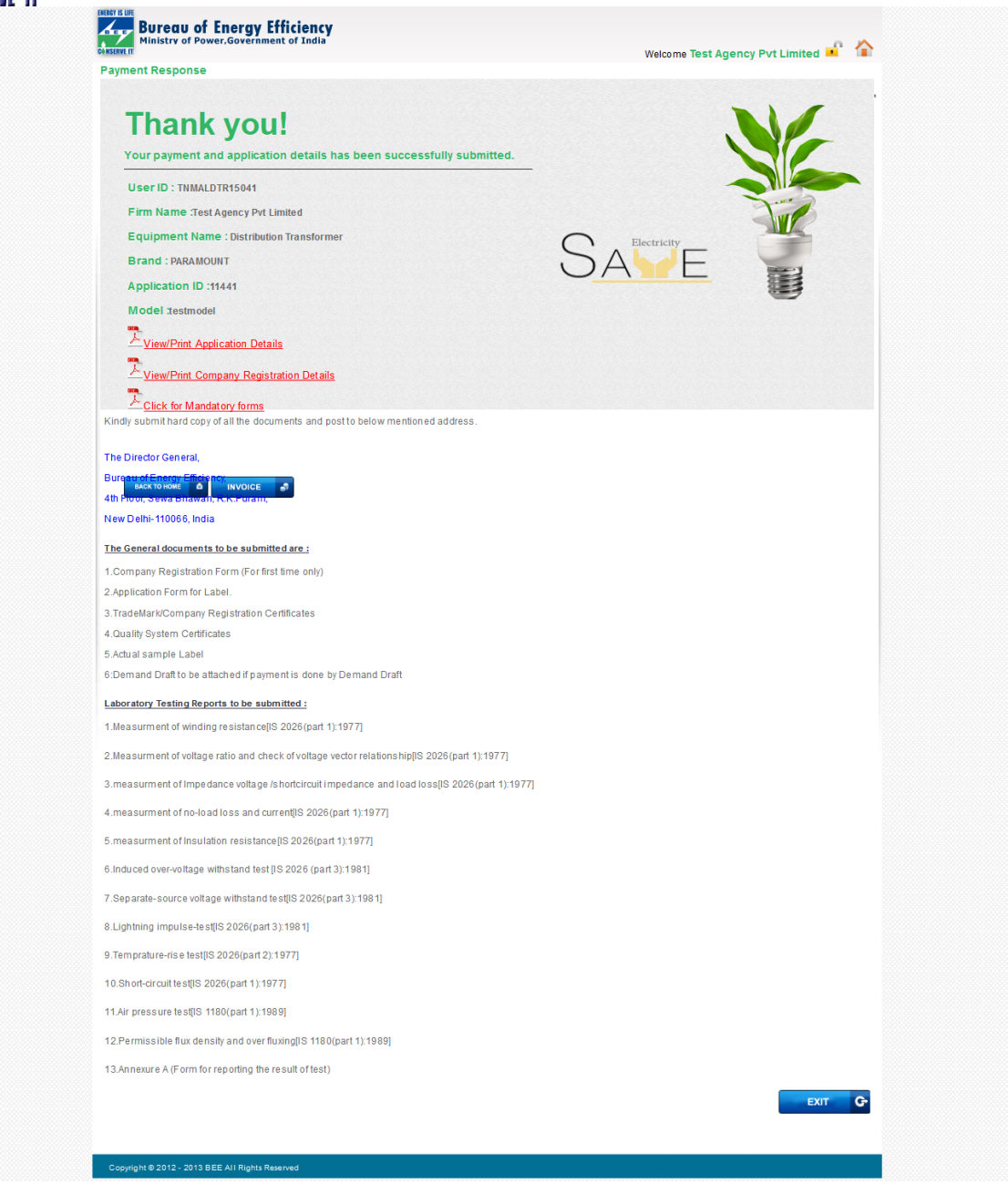

Submit Application Status Page.

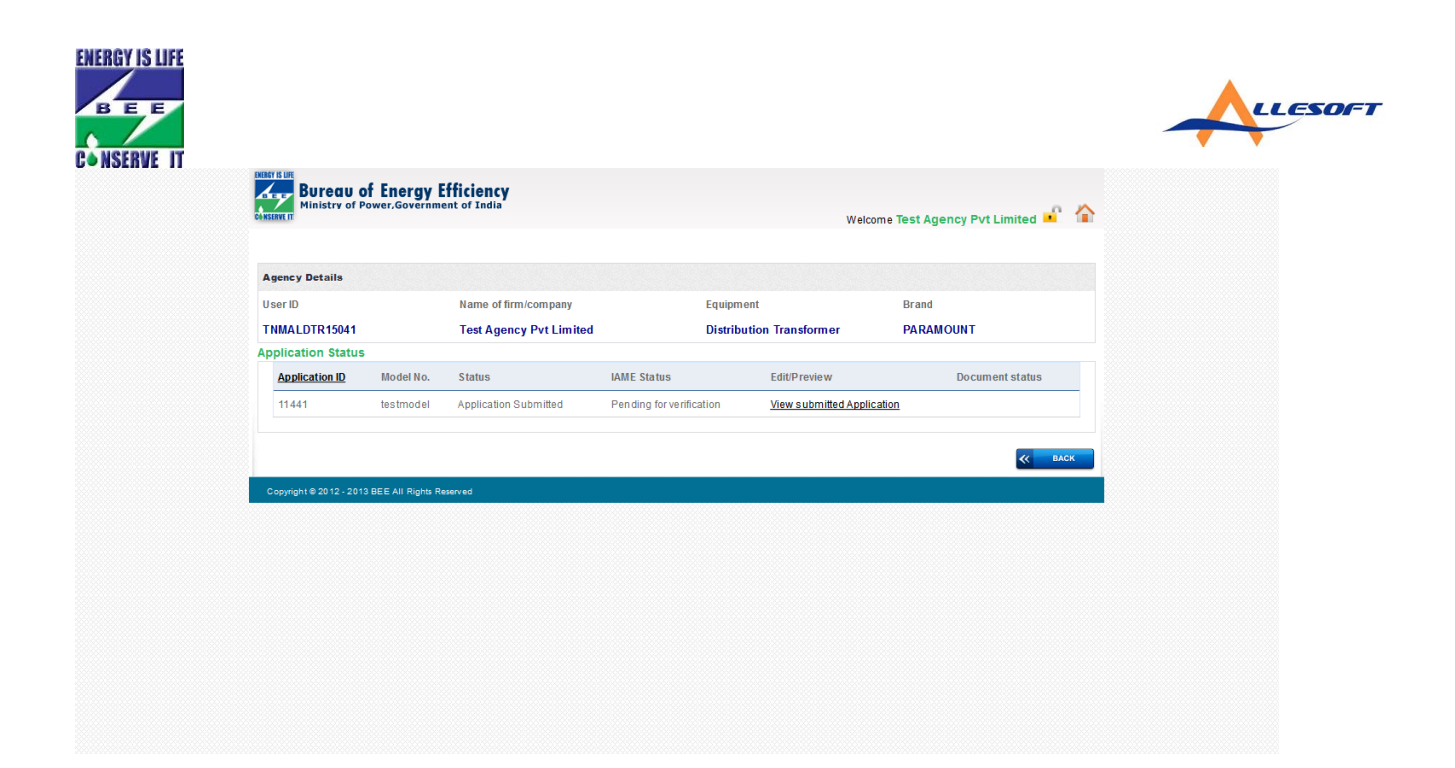

#### BEE Home page on new S&L Portal shown below

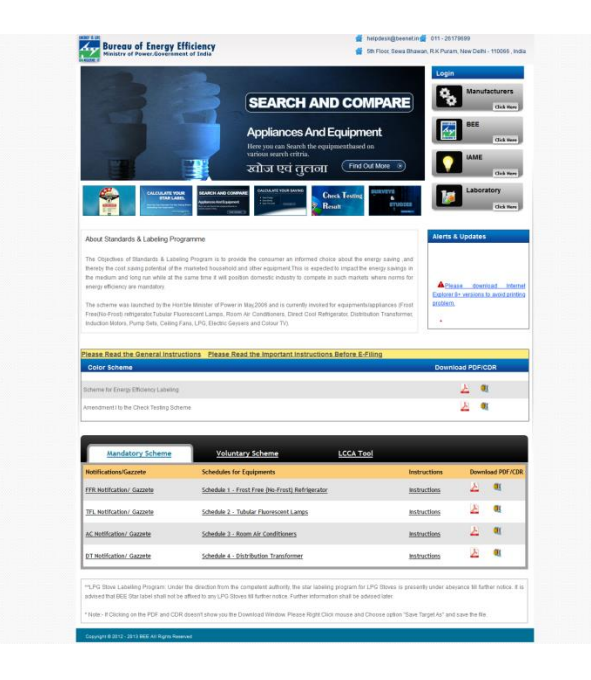

Manufacturer will now login through manufacturer button on top-right.

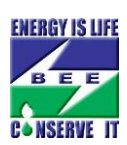

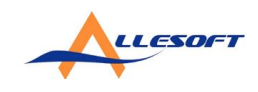